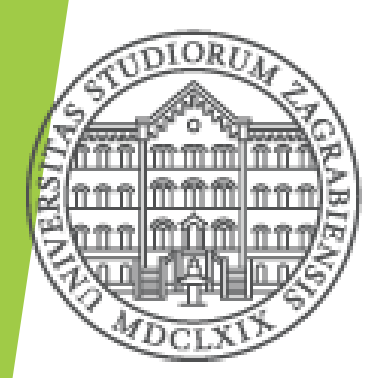

Sveučilište u Zagrebu Fakultet kemijskog inženjerstva i tehnologije Zavod za reakcijsko inženjerstvo i katalizu

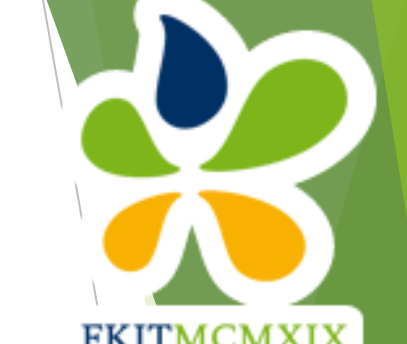

# Sustav za katalitičku oksidaciju hlapivih organskih spojeva

travanj 2022.

#### Kratki pregled korištenih kratica

- GC engl. gas chromatograph, plinski kromatograf
- MFC engl. mass flow controler, mjerač masenog protoka, kolokvijalan naziv koji koristimo, no obratite pozornost da su u našem slučaju uređaji kalibrirani na način da koristimo volumne protoke (mL/min), što je prikladnije obzirom na to da koristimo plinove
- TCU engl. temperature control unit, uredaj za kontrolu temperature (termostat) pomoću kojeg se definira željena temperatura u reaktoru

#### Pregled glavnih koraka

- 1. Upaliti računalo i otvoriti plinove
- 2. Upaliti GC
- 3. Otvoriti aplikacije za upravljanje MFC-ovima i GC-om
- 4. Upaliti MFC-ove i TCU
- 5. U aplikaciji za upravljanje MFC-ovima odabrati odgovarajuće COM-ove i plin
- 6. U progamu "GC solution" uključiti sustav i odabrati željenu metodu
- 7. Uzorkovanje i analiza rezultata mjerenja
- 8. Gašenje sustava

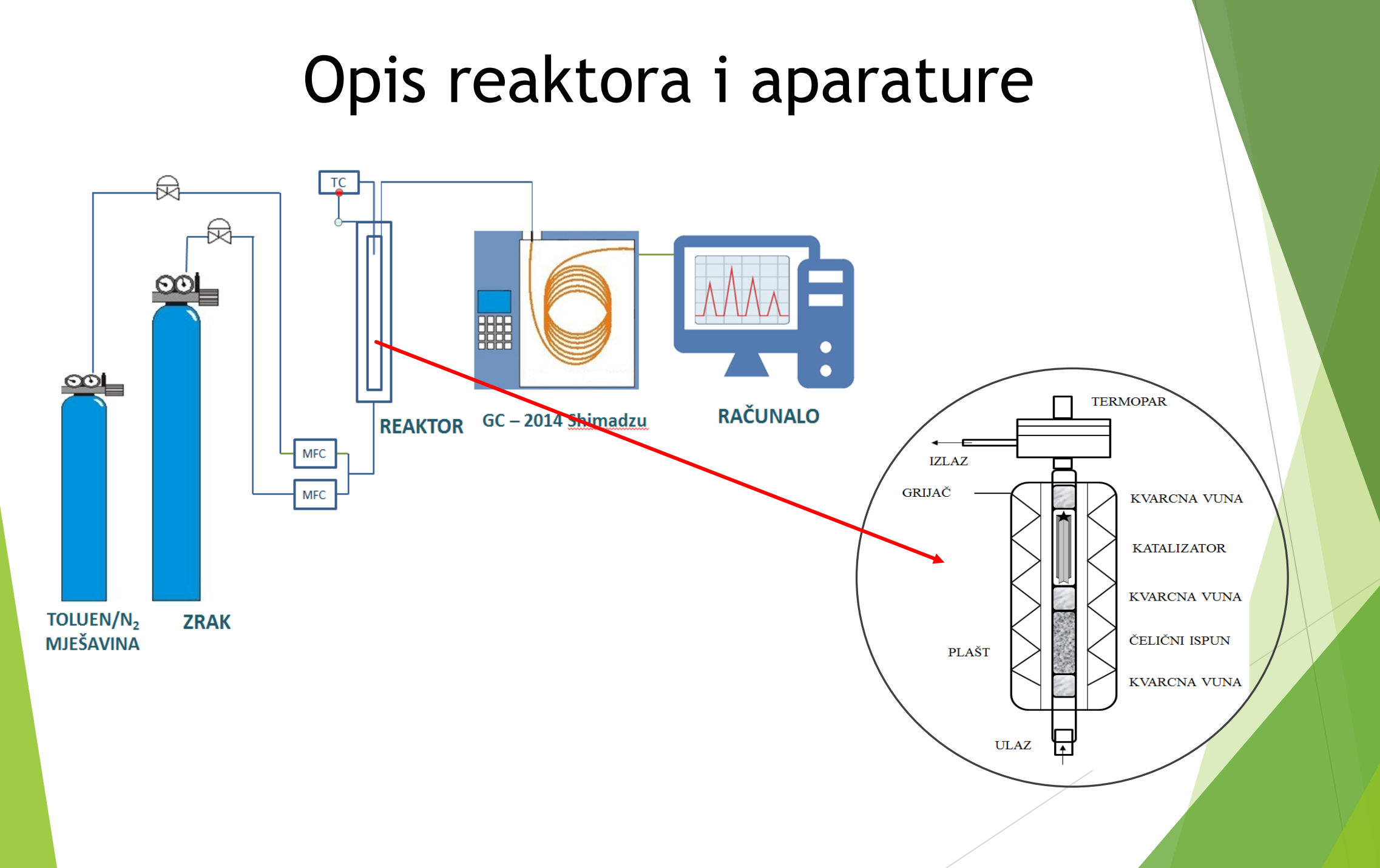

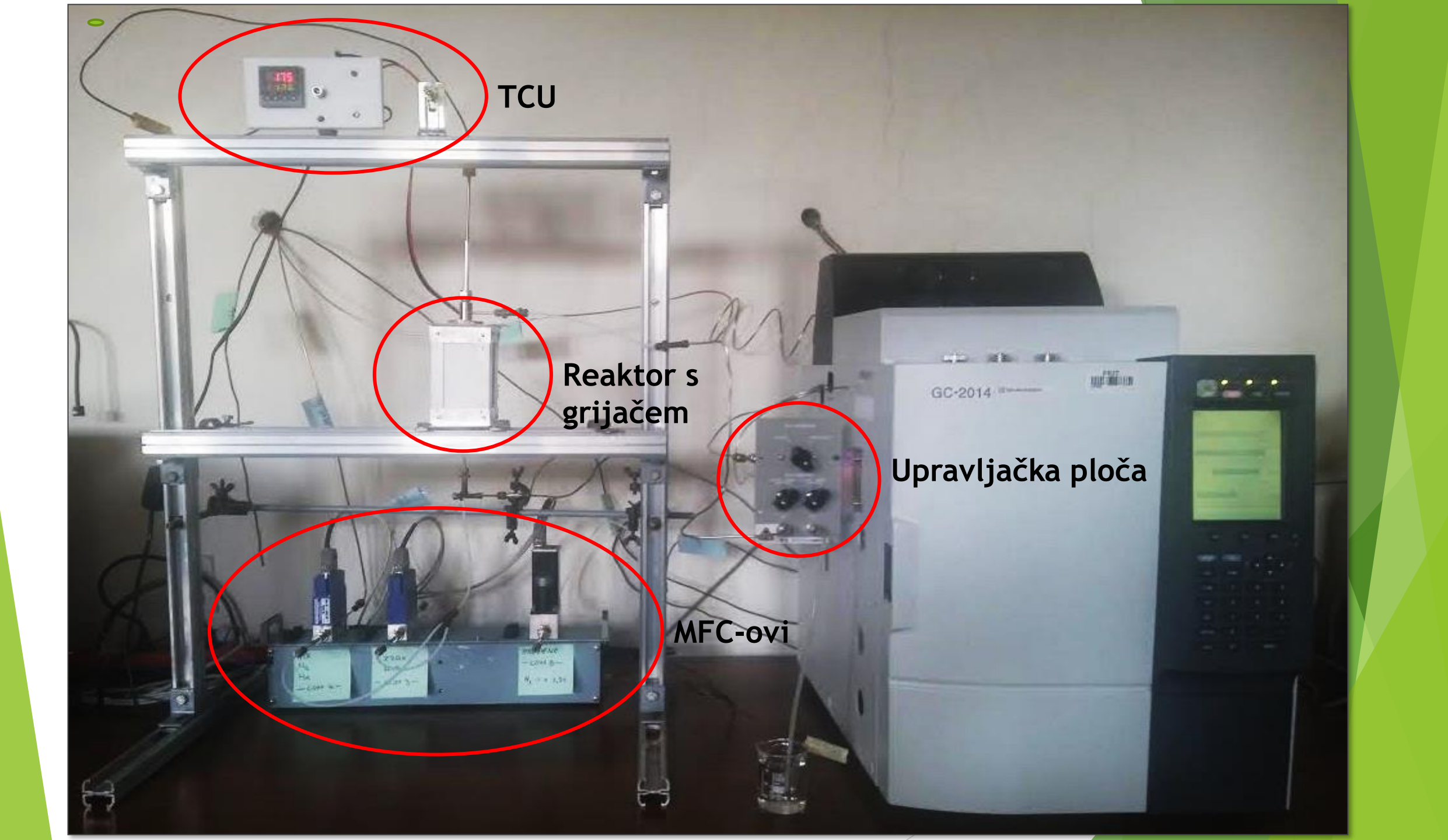

#### 1. Upaliti računalo i otvoriti plinove

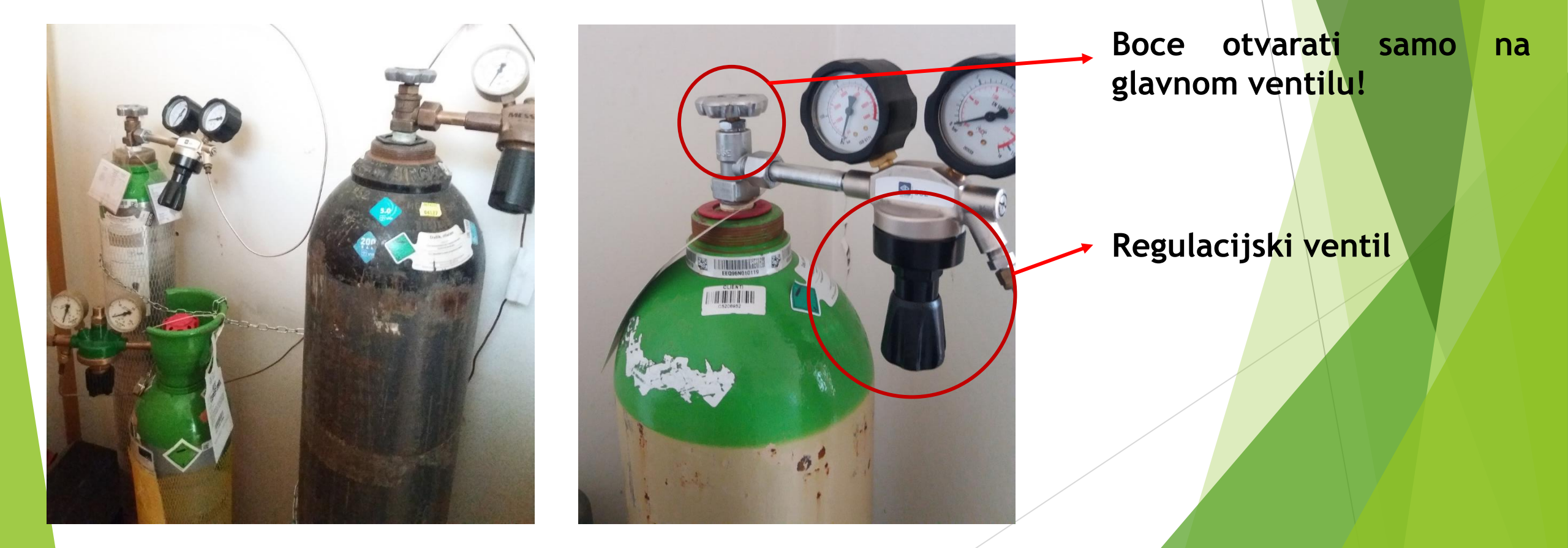

#### 2. Upaliti GC

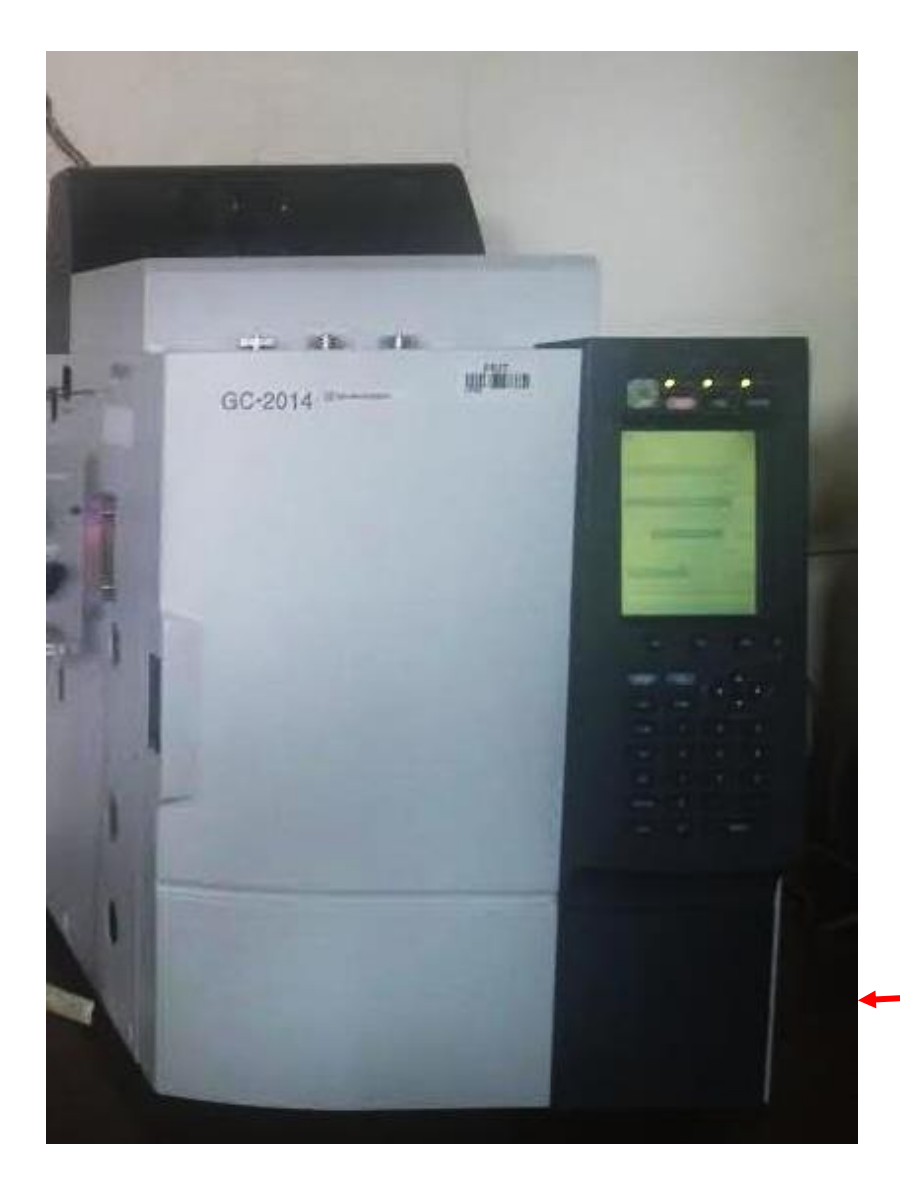

Tipka se nala<mark>zi s</mark> — donje bočne strane kromatografa

# 3. Otvoriti aplikacije za upravljanje MFC-ovima i GC-om

Na radnoj podlozi računala se nalaze aplikacije za upravljanje uređajima

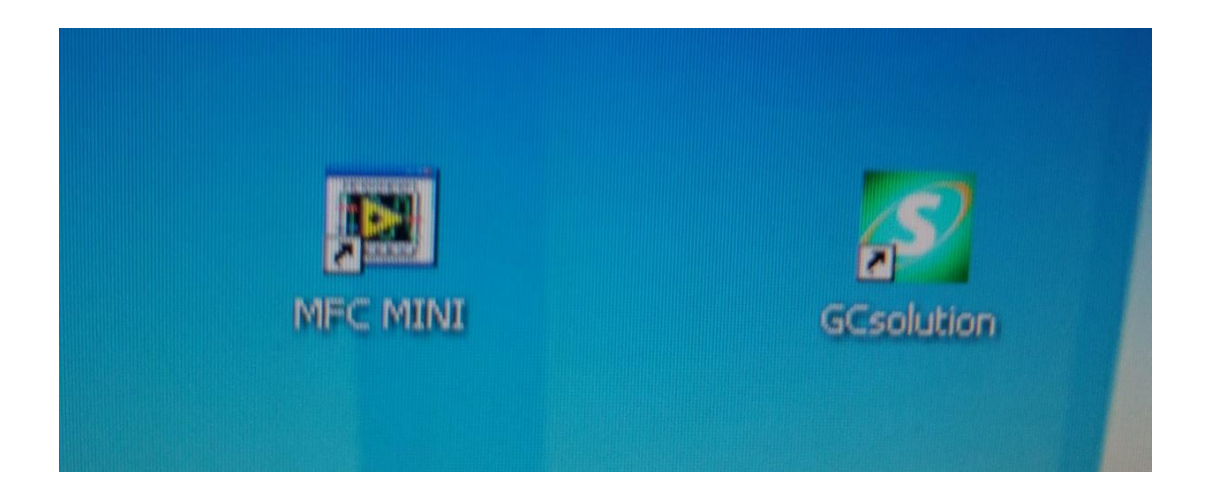

#### 4. Upaliti MFC-ove i TCU

• Prvo se uključuje glavni prekidač s desne strane, a potom pojedini MFC-ovi

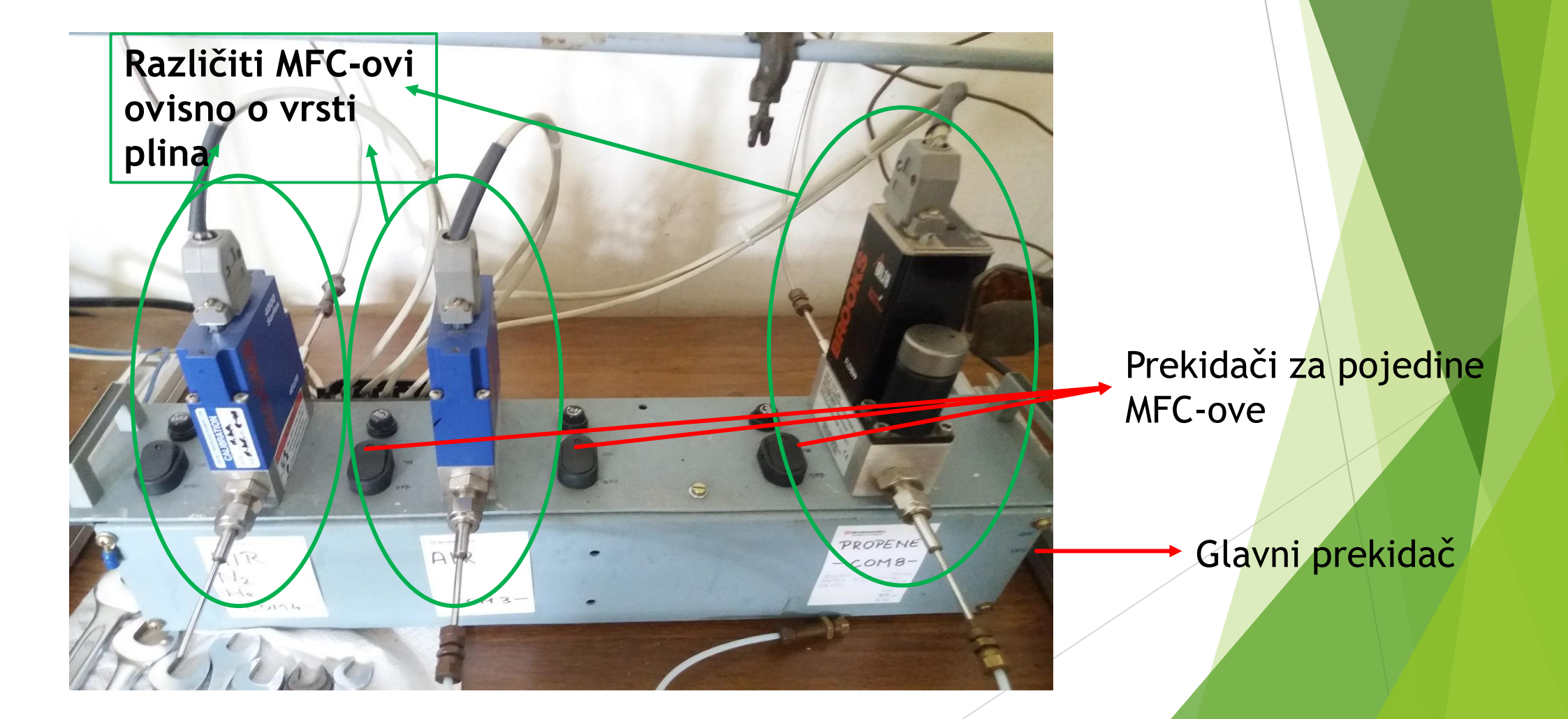

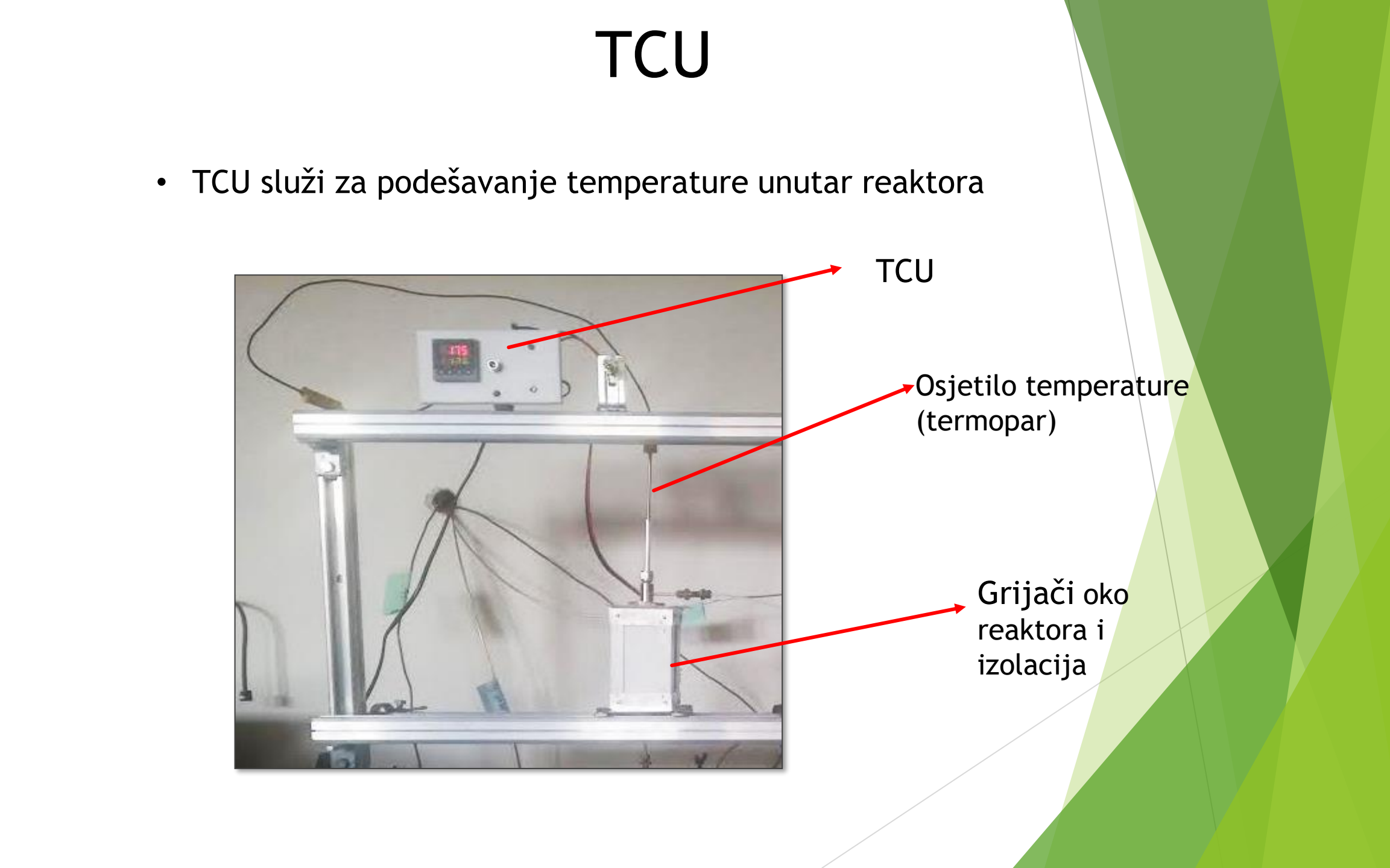

### 5. Korištenje MFC-ova

• Program za upravljanje MFC-ovima pomoću kojih se regulira protok plinova kroz reaktor

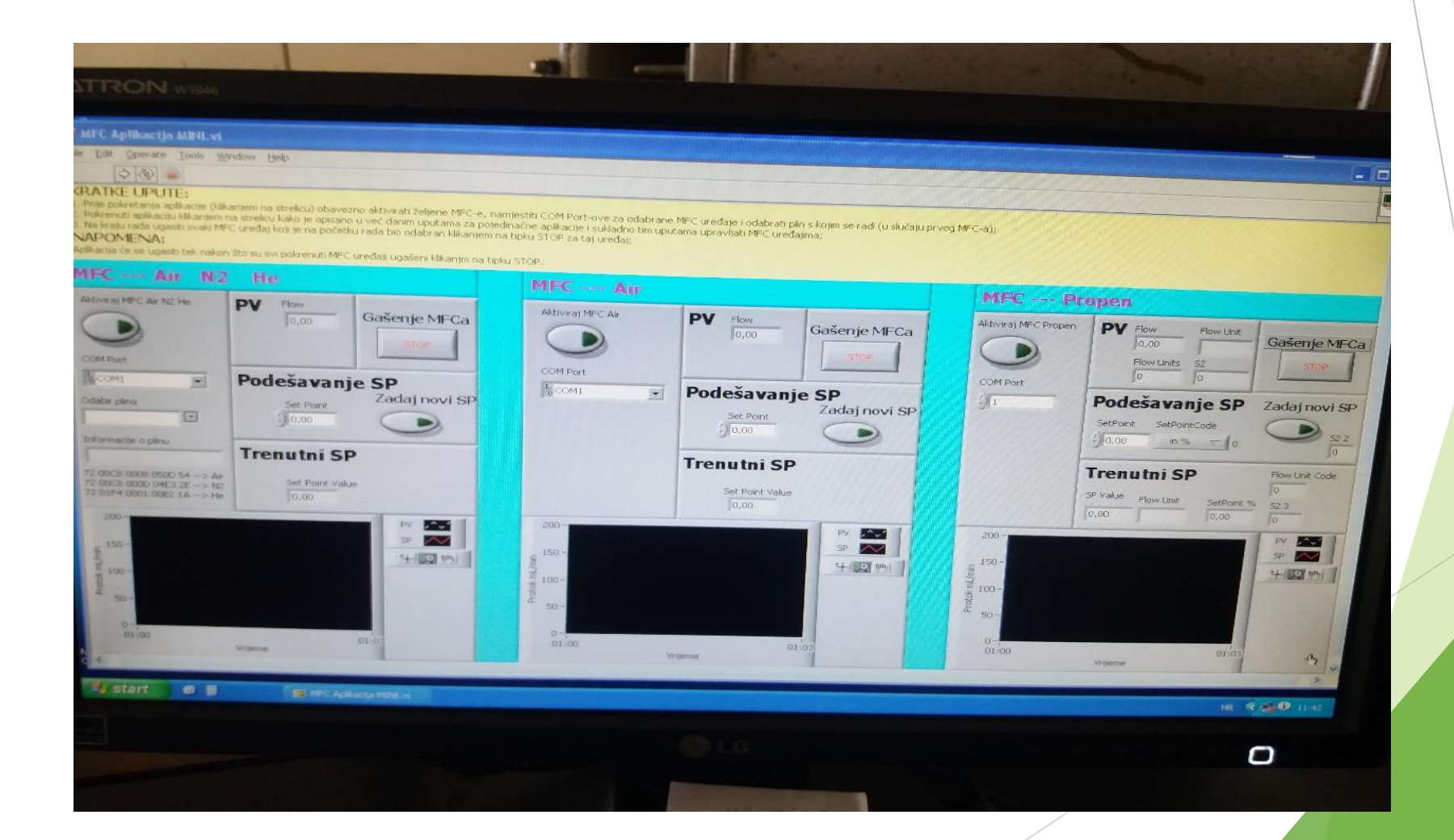

# 6. Progam "GC solution" za upravljanje GC-om

Pomoću ovog programa postižu se potrebni uvjeti unutar GC-a kako bi se mogla raditi analiza plinova koji prolaze kroz reaktor

| RealTime Data Explorer - Method                                                                                                    |                                                                                                    |                                 |
|----------------------------------------------------------------------------------------------------|----------------------------------------------------------------------------------------------------|---------------------------------|
| Project in:<br>Crofiguration<br>and maintenance<br>Maintenance<br>Instrument<br>Parameters<br>Pownload<br>Parameters<br>System Driv<br>Single Run<br>With Construction Data<br>DTEX_metoda-kapilarna_dual_gasenje<br>DTEX_metoda-kapilarna_dual_gasenje<br>DTEX_metoda-punjena_dual_gasenje<br>DTEX_metoda-punjena | Inot Ready       Line1-Ch1(DFID1)       Montor     0.21min       0.0/       SD_Orrematogram                                                                                                    | Slope T                         |
|                                                                                                    | 0.0 0'S 1'0 1'S 2'0 2'S 3'0 3'S 4'0 4'S min<br>Line2Ch4(DTCD1): Monitor. 0.21min 0uV Curisor. 0.00min 0uV                                                                                                    | Zero Ad                         |
|                                                                                                    | B     -     -     -     -     -     -     -     -     -     -     -     -     -     -     -     -     -     -     -     -     -     -     -     -     -     -     -     -     -     -     -     -     -     -     -     -     -     -     -     -     -     -     -     -     -     -     -     -     -     -     -     -     -     -     -     -     -     -     -     -     -     -     -     -     -     -     -     -     -     -     -     -     -     -     -     -     -     -     -     -     -     -     -     -     -     -     -     -     -     -     -     -     -     -     -     -     -     -     -     -     -     -     -     -     -     - | Slope Te<br>Zero Adu<br>Snaptha |
|                                                                                                    | Image: Section Time Image: Section Time   Detector: DFID1 •                                                                                                    | LOWIS                           |
|                                                                                                    | Stop Time: 31.00 min   (Link: to Oven Program) 1.00   Temperature 5PL1   200.0 C   Program Type: Column Temp.   Temperature                                                                                                    |                                 |
|                                                                                                    | Column Oven     130.0     C       DFID1     250.0     C     Detector Detector       0     -     130.0     3.00       41.0     0.0     0.00                                                                                                    |                                 |
|                                                                                                    | Batch Table JA Acquisition Date Time Code User Name Application Name In                                                                                                    | nstrument Name                  |

## Slika reaktora i primjera nekih katalizatora koje mi koristimo

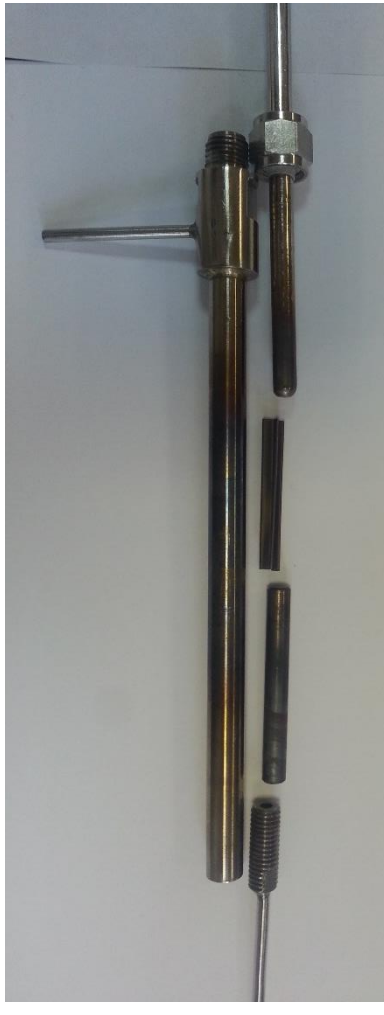

Reaktor i shema reaktora

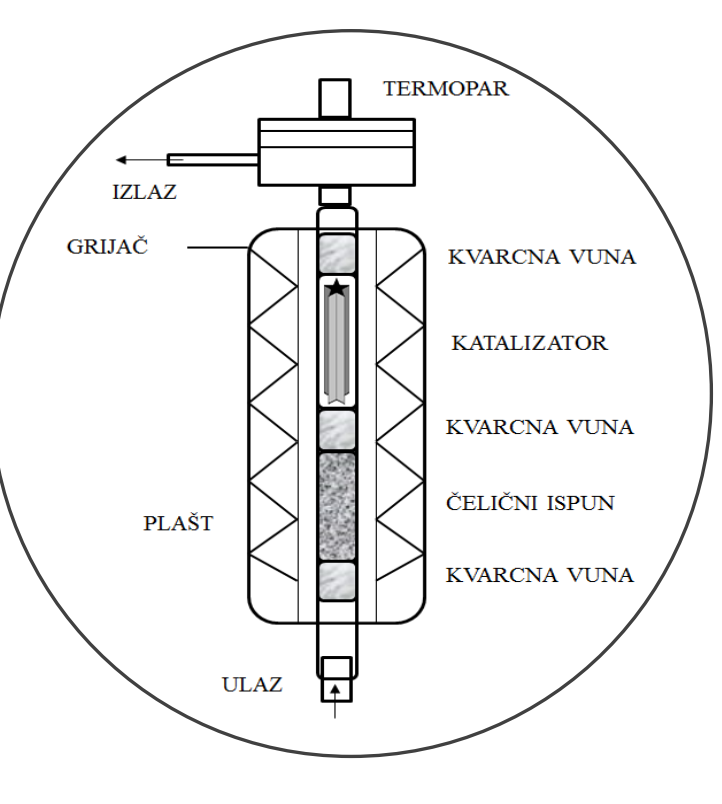

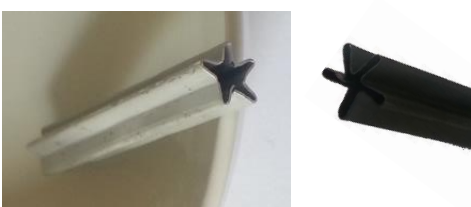

Metalni monolitni nosači (prije i nakon nanošenja katalizatora)

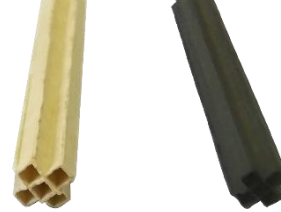

Keramički monolitni nosači (prije i nakon nanošenja katalizatora)

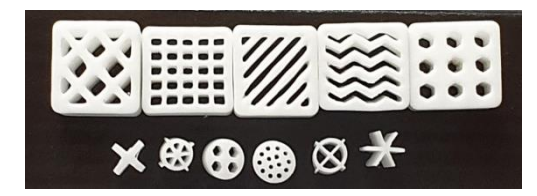

Keramički 3-D ispisani monolitni nosači

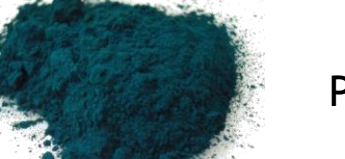

Praškasti katalizatori

#### 7. Uzimanje plinovitog uzorka za analizu na GC-u

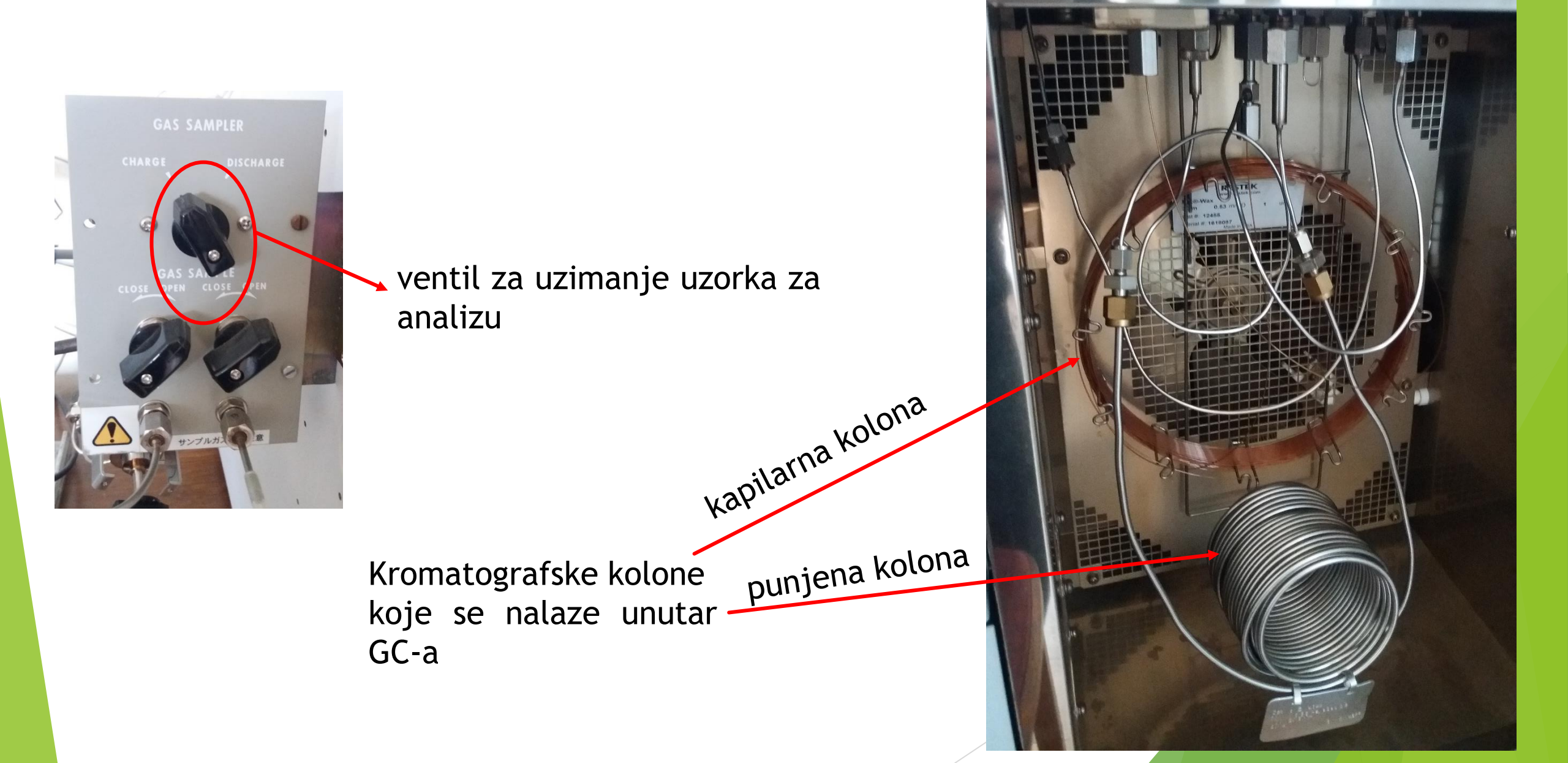

#### Prikaz rezultata mjerenja - "postrun"

- Ovo je dio programa "GC solution" unutar kojeg se prikazuju rezultati mjerenja
- Za svako odrađeno mjerenje bit će prikazan dobiveni kromatogram, te vrijednosti koje se koriste u analizi rezultata (retencijsko vrijeme, površina ispod dobivene krivulje, te njena visina (*peak*))

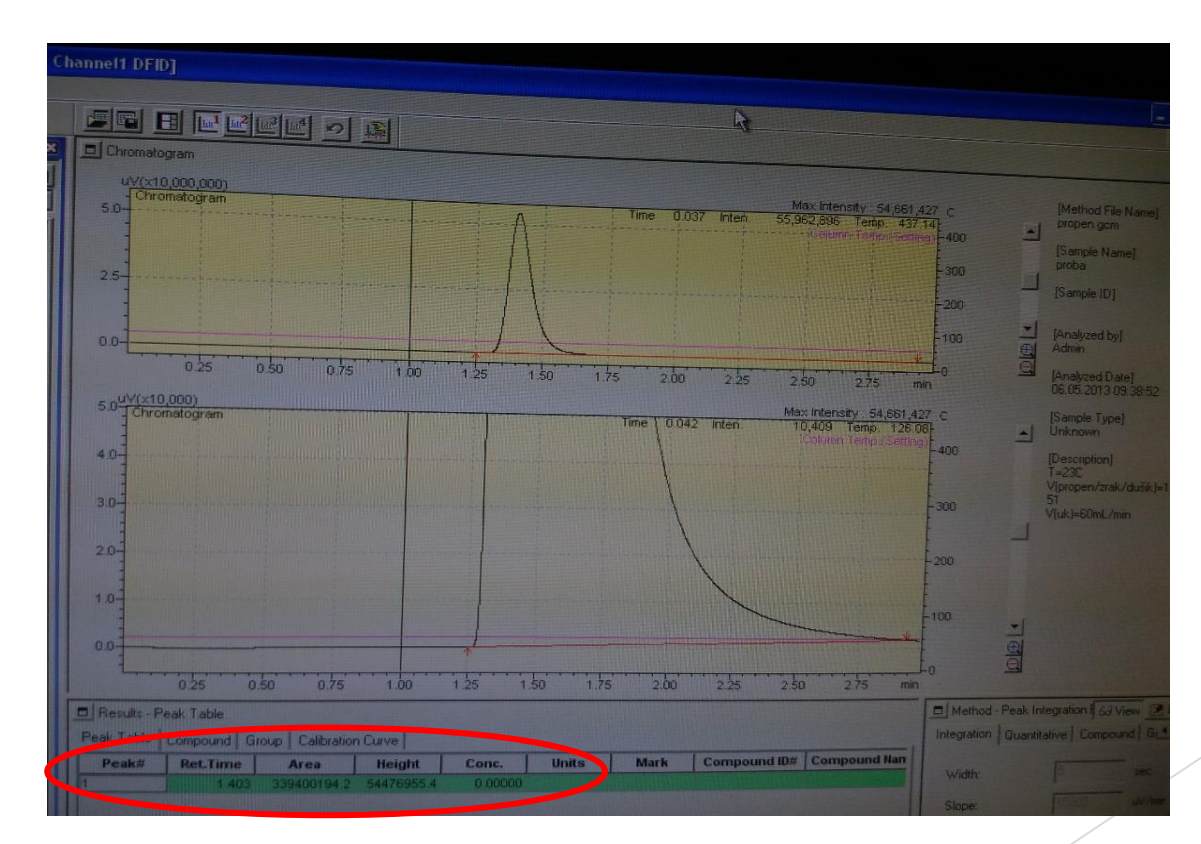

#### 8. Gašenje sustava

- 1. Odabrati metodu za gašenje GC-a i pričekati da se peć ohladi
- 2. Na MFC-ovima unesti protoke na 0 mL/min i pritisnuti tipku "STOP" u aplikaciji za svaki MFC, te nakon toga ugasiti aplikaciju i fizički ugasiti MFC-ove na pojedinim prekidačima, a potom i na glavnom prekidaču
- 3. Kada je peć GC-a ohlađena, pritiskom na tipku "system off" ugasiti uređaj, te isti isključiti i na prekidaču
- 4. Zatvoriti ventile na svim rabljenim bocama